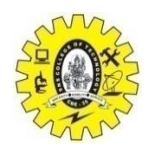

# SNS COLLEGE OF TECHNOLOGY (An Autonomous Institution) COIMBATORE- 641 035 Department of Computer Science and Engineering

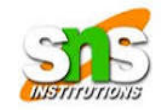

## 19CSE314 – Open Source Software

# NS2 (Network Simulator 2) Installation

NS2 (Network Simulator 2) is a popular discrete-event simulator used primarily for the research and development of network protocols, algorithms, and systems. It supports both wired and wireless networks and is often used for network simulations in research fields such as computer networks, communications, and distributed systems.

NS2 is mainly available on Unix-like systems, such as Linux and macOS, but it can also be installed on Windows with the help of Cygwin.

Below are the steps for installing NS2 on a **Linux** system (Ubuntu/Debian), followed by installation instructions for **Windows** using Cygwin.

Installing NS2 on Ubuntu/Debian (Linux)

## Step 1: Update Your System

Before starting the installation, it's a good idea to update your system packages.

sudo apt-get update sudo apt-get upgrade

## **Step 2: Install Required Dependencies**

NS2 requires several development libraries to be installed on your system. These libraries are required for compilation and functionality.

sudo apt-get install build-essential autoconf automake gcc g++ libx11-dev sudo apt-get install libxmu-dev libxml2-dev libssl-dev libdb-dev sudo apt-get install tcl8.5-dev tk8.5-dev sudo apt-get install python-dev

## Step 3: Download NS2 Source Code

You can download the latest version of NS2 from its official website or from a GitHub mirror. You can also use wget to directly download the tarball.

wget http://www.isi.edu/nsnam/dist/ns-allinone-2.35.tar.gz

Note: The version number (e.g., 2.35) might change, so make sure to check the NS2 download page for the most recent version.

#### **Step 4: Extract the Tarball**

Once the file is downloaded, extract it:

tar -xzvf ns-allinone-2.35.tar.gz

Change to the directory where the files were extracted:

cd ns-allinone-2.35

#### Step 5: Install NS2

Now that the necessary files are extracted, run the installation script.

#### ./install

This will start the installation process. It might take some time depending on your system's resources.

During the installation, NS2 will compile all the necessary components, including TCL, OTcl, and NS2 itself.

#### **Step 6: Set Environment Variables**

Once the installation completes, set up the environment variables for NS2 to make sure your shell knows where the binaries and libraries are located.

Add the following lines to your ~/.bashrc file (or the shell configuration file you're using):

export PATH=\$PATH:/path/to/ns-allinone-2.35/bin export LD\_LIBRARY\_PATH=\$LD\_LIBRARY\_PATH:/path/to/ns-allinone-2.35/lib export TCL\_LIBRARY=/path/to/ns-allinone-2.35/tcl8.5.10/library

Replace /path/to/ns-allinone-2.35 with the full path to the ns-allinone-2.35 directory.

Source your .bashrc file to apply the changes:

source ~/.bashrc

#### **Step 7: Test the Installation**

You can test the installation by running a simple NS2 script.

Create a new file called test.tcl with the following content:

# Create a simulator object set ns [new Simulator]

# Create two nodes
set n1 [\$ns node]
set n2 [\$ns node]

# Create a link between the nodes

\$ns duplex-link \$n1 \$n2 1Mb 10ms

# Run the simulation \$ns run

Now, run the simulation:

ns test.tcl

If everything is working properly, NS2 should run without errors, and you should see output related to the simulation.

Installing NS2 on Windows (using Cygwin)

While NS2 is not natively supported on Windows, you can run it using **Cygwin**, a large collection of GNU and Open Source tools that provide functionality similar to a Linux distribution on Windows.

#### Step 1: Install Cygwin

- 1. Download Cygwin from the official Cygwin website.
- 2. Run the installer, and during the installation, ensure the following packages are selected:
  - gcc-core
  - gcc-g++
  - make
  - gdb
  - libx11-devel
  - libxml2-devel
  - tcl-devel
  - tk-devel
  - python-devel
  - wget

#### Step 2: Download and Extract NS2

Similar to the Linux instructions, download the latest version of NS2.

wget http://www.isi.edu/nsnam/dist/ns-allinone-2.35.tar.gz tar -xzvf ns-allinone-2.35.tar.gz cd ns-allinone-2.35

#### Step 3: Install NS2

Run the following command to start the installation:

./install

The Cygwin environment will compile and install all components needed for NS2, including **TCL**, **OTcl**, and **NS2** itself.

#### **Step 4: Set Environment Variables**

You will need to set the environment variables for Cygwin to locate the installed NS2 binaries. This is done by modifying the ~/.bashrc file in the Cygwin home directory. Add the following:

```
export PATH=$PATH:/cygdrive/c/ns-allinone-2.35/bin
export LD_LIBRARY_PATH=$LD_LIBRARY_PATH:/cygdrive/c/ns-allinone-2.35/lib
export TCL_LIBRARY=/cygdrive/c/ns-allinone-2.35/tcl8.5.10/library
```

Ensure you replace /cygdrive/c/ns-allinone-2.35 with the correct path to the ns-allinone-2.35 directory in the Cygwin environment.

Source the .bashrc file to apply the changes:

source ~/.bashrc

#### **Step 5: Test the Installation**

To verify that NS2 is working properly on Windows via Cygwin, you can follow the same test procedure as you would on Linux:

- 1. Create a new test.tcl file with the same contents as before.
- 2. Run the simulation by executing:

ns test.tcl

If the installation was successful, the simulation should run, and you should see the output of the NS2 simulation.

Installing **NS2** on Linux is straightforward, and it involves downloading the NS2 source code, installing dependencies, compiling the code, and setting up the appropriate environment variables. On Windows, you can install NS2 using **Cygwin**, which provides a Linux-like environment for Windows users.

Once NS2 is installed successfully, you can start writing your network simulations and explore its vast features to simulate different networking protocols, topologies, and scenarios.